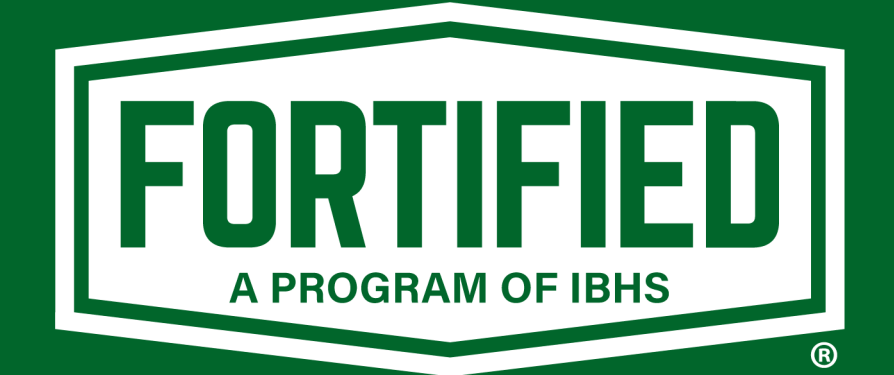

# **FOCUS 2.5**

Guide to January 2025 Update

# FOCUS 2.5's Updated Form System

In January 2025, the form system in FOCUS 2.5 was updated to improve the user experience. Updates provide:

- Greater system reliability
- Easier navigation with improved "section by section" form layout
- Auto-save so users can start and resume forms at any point in the workflow
- The ability to change options in existing forms, such as designation level or Sealed Roof Deck method, without having to re-submit the entire application.
- "Smarter" forms help ensure all required fields are complete and provide warnings to help avoid errors, resulting in more efficiency for evaluators and auditors.

## Using the New Form System

## Step 1: Click the "+ New Evaluation" Button on the top right of the screen

• This is unchanged

## Step 2: Complete the "Basic Information" Form

- This is unchanged
- \*All Required Field will be highlighted or outlined in yellow

| FORTI                                             | Fortified Home - (FH250 | 00061) |                                                                                                    | Patryk Sikora (Relativity Admin) 👻 |
|---------------------------------------------------|-------------------------|--------|----------------------------------------------------------------------------------------------------|------------------------------------|
| :=<br>Board                                       | Basic Information       |        | Basic Information: Homaowner Information                                                                                                    | Uiew Checklist                     |
| ound<br>it<br>Reports<br>3至<br>Admin<br>@<br>Help | Information             | •      | Hamoowner First Name  Hemeowner Last Name  Hemeowner Ensail  Property Address  Street  Addional Street  City  Special Project Type  Is this an FHLB - D: Fortified Fund project?  Yei Ne | Auto-Suggest                       |
|                                                   |                         |        |                                                                                                    | Submit Basic Information ->        |

• When you have input all required fields, click the "Submit" button on the bottom right of the page

## Step 3: Click the "Eyeball" to Start a New Form or Open Previously Submitted Forms

| FORTIF         | Fortified Home - 5533 | 1/2 Cartwright / | we, North Hollywood, CA - California, 91601 (FH250 | 10060)                           | Patryk Silkora (Relativity Admin) 🐱 |
|----------------|-----------------------|------------------|----------------------------------------------------|----------------------------------|-------------------------------------|
| HE<br>Board    | View Iteration Engine |                  |                                                    |                                  | ٥                                   |
| ill<br>Reports | All<br>FH Evaluator   | View             | Form                                               | Submitter                        | Status                              |
| 委<br>Admin     | FH Evaluator Admin    | 0                | Basic Information Form                             | FH Evaluator, FH Evaluator Admin | Complete                            |
| 0              |                       | ° 🔨              | Eligibility Form                                   | FH Evaluator, FH Evaluator Admin | Incomplete                          |
| нар            |                       |                  |                                                    |                                  |                                     |
|                |                       |                  |                                                    |                                  |                                     |

• \*You can now go back to previously submitted forms to update answers

## **Step 4: Navigate Between Different Form Sections**

• The left panel will allow you to navigate between the different sections of a form or use the "Back" and "Continue" buttons to complete the form in order.

| FORT                | Fortified Home - 5533 1/2 Cartwrigh                                   | nt Ave, North Hollywood, CA - California, 91601 (FH25000060)                                                                                                    | Patryk Sikora (Relativity Admin) –                             |
|---------------------|-----------------------------------------------------------------------|----------------------------------------------------------------------------------------------------|----------------------------------------------------------------|
| <b>I</b> ≣<br>Board | Eligibility                                                           | Electrolity: Designation Type And Level Information                                                                                                    | View Checklist                                                 |
| Lit<br>Reports      | Designation Type And<br>Level Information     Eligibility Information | New Construction or Existing Home  Exating Jone Pursuing FORTIFIED "New Root" or "Existing Root" Designation? Existing Root Has Hall Supplement O Tessignation Level Sought Designation Level Sought Designation Level Sought | <ul> <li>× ×</li> <li>× ×</li> <li>× ×</li> <li>× ×</li> </ul> |

### Step 5: Complete All Forms to Enable the Payment Step

• This is unchanged

| FORTIF         | FIED Fortified Home - 5533      | 1/2 Cartwri | ght Ave, North Hollywood, CA - California, 91601 (FH25000060) |                                             | Patryk Sikora (Relativity | Admin) 🗸 |
|----------------|---------------------------------|-------------|---------------------------------------------------------------|---------------------------------------------|---------------------------|----------|
| IE<br>Board    | View Iteration Engine           |             |                                                               |                                             | Proceed to Payment        | ٥        |
| ell<br>Reports | All<br>FH Evaluator             | View        | Form                                                          | Submitter                                   | Status                    |          |
|                | FH Roofer<br>FH Evaluator Admin | 0           | Basic Information Form                                        | FH Evaluator, FH Evaluator Admin            | Complete                  |          |
| Θ              |                                 | 0           | Eligibility Form                                              | FH Evaluator, FH Evaluator Admin            | Complete                  |          |
| Holp           |                                 | 0           | Roofing Compliance Form: General Information                  | FH Roofer, FH Evaluator, FH Evaluator Admin | Complete                  |          |
|                |                                 |             |                                                               |                                             |                           |          |
|                |                                 |             |                                                               |                                             |                           |          |

#### **Step 6: Submit Payment**

• The payment page is new and improved, see the following section for guide.

## **FOCUS 2.5's updated Checkout Process**

In January 2025, the checkout process in FOCUS 2.5 was updated to offer the following:

- A standardized, efficient, and reliable payment experience
- Payment receipts
- The ability to save payment information
- Single-click checkout process (if desired)

## **Using the New Checkout Process**

### Step 1: Click "Proceed to Payment"

• This is unchanged

| FORTIFI        | Fortified Home - 5533           | 1/2 Cartwrig | ht Ave, North Hollywood, CA - California, 91601 (FH25000060) |                                             | Patryk Sikora (Relativity | Admin) 🗸 |
|----------------|---------------------------------|--------------|--------------------------------------------------------------|---------------------------------------------|---------------------------|----------|
| III<br>Board   | View Iteration Engine           |              |                                                              |                                             | Proceed to Payment        | ٠        |
| ill<br>Reports | All<br>FH Evaluator             | View         | Form                                                         | Submitter                                   | Status                    |          |
| Se Admin       | FH Roofer<br>FH Evaluator Admin | ٥            | Basic Information Form                                       | FH Evaluator, FH Evaluator Admin            | Complete                  |          |
| Θ              |                                 | ٥            | Eligibility Form                                             | FH Evaluator, FH Evaluator Admin            | Complete                  |          |
| Help           |                                 | 0            | Roofing Compliance Form: General Information                 | FH Roofer, FH Evaluator, FH Evaluator Admin | Complete                  |          |
|                |                                 |              |                                                              |                                             |                           |          |

## Step 2: Fill Out Payment Details

- Input them email that you would like to receive the receipt at.
- Select you payment method
- Select if you want to save your payment info for "1-Click Checkout" Note: IBHS does not store your payment information. This payment information is stored by Stripe.
- Click "Pay"

| \$55.00                             |         | Or pay another way                                                                                           |
|-------------------------------------|---------|----------------------------------------------------------------------------------------------------|
| FORTIFIED Home Roof Application Fee | \$55.00 |                                                                                                    |
| Subtotal<br>Add promotion code      | \$55.00 | Payment method                                                                                               |
| Total due                           | \$55.00 | 🔿 🚺 Cash App Pay                                                                                             |
|                                     |         | 🔿 🔣 Klama                                                                                                    |
|                                     |         | Save my info for 1-click checkout with Link<br>Securely pay on FORTIFIED and everywhere Link is<br>accepted. |
|                                     |         | <b>5</b> (800) 555-0175                                                                                      |
|                                     |         | <b>⊘</b> link                                                                                                |
|                                     |         | Pay                                                                                                    |
|                                     |         | By clicking Pay, you agree to the Link <u>Terms</u> and<br><u>Privacy Policy</u> .                           |
|                                     |         |                                                                                                    |

# **New Board Features in FOCUS 2.5**

The new board columns and metrics system in FOCUS 2.5 allow for better oversight and efficiency by providing instant access to data.

## **Using the New Board Features in FOCUS 2.5**

## Step 1: Access the Updated Board Features - Columns

- Log in to FOCUS
- Click the "Board View Configuration" button to explore available columns

| FORTIFIED Patryk Silona (Relativity Adm |              |             |                  |                         |                         |                    |                        |           |        |       | a (Relativity Admin) 🛩 |                   |
|-----------------------------------------|--------------|-------------|------------------|-------------------------|-------------------------|--------------------|------------------------|-----------|--------|-------|------------------------|-------------------|
| E<br>Board                              | Views All    |             | 🕸 Board View Co  |                         |                         |                    |                        |           |        | • New | Evaluation             | New Evaluation V2 |
| -                                       |              |             |                  |                         |                         |                    |                        |           |        |       |                        |                   |
|                                         |              |             | V Hazard<br>Type | Roard View Configurat   | tion                    | the Armond Physics | La de Barto            | 1000      | y.     |       |                        |                   |
| 14T                                     | 0p           | FH25000064  | Hurricane        | Board view Configurat   | aon                     |                    |                        |           | rtner  |       | Sara McNair            | No                |
|                                         | <b>#</b>     | WFP25000021 |                  | Search for the fields y | ou would like to add to | this view.         |                        |           | 75     |       |                        | No                |
| 2<br>Help                               | Qp           | FH25000063  | Hurricane        | Type to Search          |                         |                    |                        |           | rtner  |       | Sara MoNair            | No                |
|                                         | φ            |             |                  | Added Fields            |                         |                    |                        |           | ora:   |       |                        | No                |
|                                         | <del>4</del> | FH25000060  | High Wind        | Comments                |                         |                    |                        | 0         | ora    | No    |                        | No                |
|                                         | <b>P</b>     |             | High Wind        | FORTIFIED ID            |                         |                    |                        | 0         | stone  | Yes   |                        | No                |
|                                         | <b>#</b>     | WFP25000020 |                  | Hazard Type             |                         |                    |                        | •         | do     |       |                        | No                |
|                                         | φ.           | WFP25000019 |                  | Status                  |                         |                    |                        | 0         | do     |       |                        | No                |
|                                         | <b>0</b> p   | FH25000059  | High Wind        | Product                 |                         |                    |                        | •         | ther   |       |                        | No                |
|                                         | Qp           | FH25000058  | Hurricane        | Updated By              |                         |                    |                        | 0         | rtner  |       | Sara McNair            | No                |
|                                         | Qp           | FH25000057  | Hurricane        | Updated Date/Time       |                         |                    |                        | •         | rtner  |       | Sara McNair            | No                |
|                                         | Qp           | FH25000056  | Hurricane        | Greated By              |                         |                    |                        | •         | etner  |       | Sara McNair            | No                |
|                                         | Qp           | FH25000055  | Hurricane        | ··· ·                   |                         |                    |                        | -         | rtner  | No    | Sara McNair            | No                |
|                                         | Op           | FH25000054  | Humcane          |                         |                         |                    |                        |           | atner  |       | Sara McNair            | No                |
|                                         | <b>Q</b> p   | FH25000053  | Hurricane        |                         |                         |                    | Cancel                 | Save      | rther  | No    | Sara McNair            | No                |
|                                         | φ.           | WFP25000018 |                  | Application             | Wildfire Prepared       | Brian Test 75      | 01/13/2025 08:25:05 AM | M Brian T | est 75 |       |                        | No                |

## Step 2: Explore New Columns

- Certificate:
  - This column allows you to download the most recent certificate directly from your board.
  - Click the button to download the cert.
- Expiration Type:
  - Monitor whether an evaluation is Early, On Time, Late, Fully Expired, or Not Applicable.
- Non-Profit:
  - See whether the evaluation is marked as Non-Profit.

## **Step 4: Access the Updated Board Features - Metrics**

• Click the "Cog" button on the footer to explore available metrics

|                  |                                     |                                                                                                    |                            |                        |             |           |                |             |           |                 | Productor         |  |
|------------------|-------------------------------------|----------------------------------------------------------------------------------------------------|----------------------------|------------------------|-------------|-----------|----------------|-------------|-----------|-----------------|-------------------|--|
| FORTIFIED ID     | <ul> <li>Expiration Type</li> </ul> | Y Non-Profit                                                                                                    | Y Redesignation            |                        | Designation | Y Type    | Withdrawn<br>7 | V Status    |           | First Name      | valuator<br>Votes |  |
| FH24002208       | Early                               | No                                                                                                    | No                         | <b>P</b>               | Roof        | High Wind |                | Approved    |           | Mira            | /                 |  |
| FH24002207       | Not Applicable                      | Na                                                                                                    | No                         | <b>P</b>               | Roo!        | High Wind |                | Ready For F | le-Review | Cheryl          | 1                 |  |
| FH23004096-R4    | Not Applicable                      | No                                                                                                    | Yes                        | μ.                     | Gold        | Hurricano |                | Not Approve | st        | Jack            | 1                 |  |
| FH24002164       | Not Applicable                      | Metric                                                                                                    | s Footer Configuration     |                        |             |           |                | $\times$    |           | Chris           | 1                 |  |
| FH24002163       | Not Applicable                      | r<br>Facus                                                                                                    | n fan den Gelein om oon id | Her to odd to this via |             |           |                |             |           | Chris           | 1                 |  |
| FH24002162       | Not Applicable                      | Tues                                                                                                    | in cancels                 | ine to 000 to 110 vis  | <i>w</i> .  |           |                |             |           | Chris           | 1                 |  |
| FH24001600       | Not Applicable                      | s the in another in the second second s |                            |                        |             |           |                |             |           | Chris           | /                 |  |
| FH24001546       | Not Applicable                      | Adde                                                                                                    | Added Fields               |                        |             |           |                |             |           |                 | 1                 |  |
| FH24001510       | Not Applicable                      | r Evalua                                                                                                    | tion Count                 |                        |             |           |                | •           | ms        | Chris           | 1                 |  |
| FH24001507       | Not Applicable                      | r                                                                                                    |                            |                        |             |           |                |             | ms        | Chris           | 1                 |  |
| FH24001504       | Not Applicable                      | 1                                                                                                    |                            |                        |             |           |                |             | ma        | Chris           | /                 |  |
| FH24001503       | Not Applicable                      | P                                                                                                    |                            |                        |             |           |                | -           | ms        | Chris           | 1                 |  |
| FH24001501       | Not Applicable                      | 1                                                                                                    |                            |                        |             |           |                |             |           | Chris           | 1                 |  |
| FH24000905       | Not Applicable                      | P                                                                                                    |                            |                        |             |           |                |             | rms       | Salin Johnston  | 1                 |  |
| FH24000727       | Not Applicable                      | 7                                                                                                    |                            |                        |             |           | Cancel         | Save        | aired     | Auditor Test    | 1                 |  |
| FH24000726       | Not Applicable                      | No                                                                                                    | NU                         | - April                | nuu         | noncono   |                | una yua na  | baniupe   | Auditor Trainee | ~                 |  |
| FH24000725       | Not Annlinable                      | Nn                                                                                                    | No                         | -                      | Boot        | High Wind |                | IRHS Review | ĸ         | Auditor Trainee | 1                 |  |
| Evaluation Count |                                     |                                                                                                    |                            |                        |             |           |                |             |           |                 |                   |  |

#### **Step 5: Explore New Metrics**

- **Evaluation Count**: Count of evaluations.
- **Completed Evaluations This Week**: Count of evaluations was approved this week.
- **Redesignations Coming Due in 6 Months**: Count of redesignations coming due in the next 6 months.
- Audit Queue Count: Count of evaluations in the audit queue.
- Audit Queue Aged < 3 Days: Count of evaluations in the audit queue that are less than 3 days old.
- Audit Queue Aged 4-7 Days: Count of evaluations in the audit queue that are aged between 4 and 7 days.
- Audit Queue Aged 8-14 Days: Count of evaluations in the audit queue that are aged between 8 and 14 days.
- Audit Queue Aged > 14 Days: Count of evaluations in the audit queue that are older than 14 days.
- Audit Queue Oldest Submission: The oldest submission in the audit queue in terms of days.
- Application Status Count: Count of evaluations in the "Application" status.
- Changes Required Status Count: Count of evaluations in the "Changes Required" status.
- Ready For Re-Review Status Count: Count of evaluations in the "Ready for Re-Review" status.
- **IBHS Review Status Count**: Count of evaluations in the "IBHS Review" status.
- Application Forms Status Count: Count of evaluations in the "Application Forms" status.
- Payment Status Count: Count of evaluations in the "Payment" status.
- Approved Status Count: Count of evaluations in the "Approved" status.

- Not Approved Status Count: Count of evaluations in the "Not Approved" status.
- Withdrawn Status Count: Count of evaluations in the "Withdrawn" status.
- NCIUA/NCJUA SYR Count: Count of evaluations associated with NCIUA/NCJUA SYR special project.
- NCIUA/NCJUA SYCR Count: Count of evaluations associated with the NCIUA/NCJUA SYCR special project.
- NCIUA/NCJUA Claim Count: Count of evaluations associated with the NCIUA/NCJUA Claims special project.
- Strengthen AL Homes Count: Count of evaluations associated with the Strengthen AL Homes special project.
- SC Safe Home Count: Count of evaluations associated with the SC Safe Home special project.
- LDI Roof Grant Count: Count of evaluations associated with the LDI Roof Grant special project.
- Fannie Mae Count: Count of evaluations with the Fannie Mae special project.
- NCIUA/NCJUA Metrics
  - **IBHS Eligibility Review Status Count**: Count of evaluations in the "Eligibility Review" status.
- FORTIFIED Commercial/Multifamily Metrics
  - **IBHS Eligibility Review Status Count**: Count of evaluations in the "Eligibility Review" status.
  - **Field Inspections Status Count**: Count of evaluations in the "Field Inspections" status.
  - **Compliance Letter Status Count**: Count of evaluations in the "Compliance Letter" status.
  - Application Fee Status Count: Count of evaluations in the "Payment" status.
  - **Certificate Fee Status Count**: Count of evaluations in the "Certificate Fee" status.